其它功能 尚冰 2006-07-10 发表

## 使用admintool管理软件包

显示软件包信息

- 1。使用root或者sysadmin组成员启动admintool
- # admintool &
- 2。从Browse菜单中选择Software显示软件窗口
- 软件选项显示所有安装在本地系统上的软件包。
- 3。选择audio 1.4.包
- 将与Audio 1.4软件相关三行高亮
- 4。点Show Details,显示软件的细节窗口
- 这个窗口显示了关于软件包的所有信息,例如
  - 。软件名
  - 。缩写
- 。厂商
- 。描述
- 5。点Cancel退出
- 6。从Edit菜单选择Delete, 一个确认窗口就会显示
- 7。确认选择后点Delete。就会输出用于描述软件删除的对话框
- 8。对所有问题回应y或者yes,删除软件包
- 9。按回车继续

使用admintool管理软件包 添加软件包

- 1。插入Solaris Software光盘的1 of 2
- 2。启动admintool
- 3。从Edit菜单选择add
- 默认的卷管理路径为/cdrom/cdrom0/s0

4。点OK

- 下面列出了设置资源媒体的选择
- 。选择卷管理的光驱,如果卷管理是运行的并且光盘是Solaris软件光 盘
- 。选择CD而没有卷管理,如果卷管理没有运行,并且光盘是Solarsi 软件光盘。默认的路径通常是/export/install
- 。选择硬盘,如果软件是在硬盘上。指定软件包所在的绝对路径
- 如果窗口中没有包,可能是指定了一个错误的路径。可以通过点击Set Soure Media来进行复位。
- 5。选择Audio 1.4包
- 6。点Customize。定制安装窗口就会显示,允许用户选择软件包。
- 。描述区域提供了指定包的信息。包括需要的大致的磁盘空间。
- 。包即将安装的目录。显示的是默认的安装目录,用户可以改变软件的安装位置。
- 。Unsesolved Dependencies区域显示的需要协同工作的其他软件包
- 7。点Cancel
- 8。点添加。就会输出用于安装软件的脚本。这个脚本需要交互式的 确认。
- 9。按回车继续